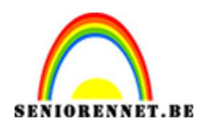

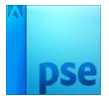

## **Dramatiek**

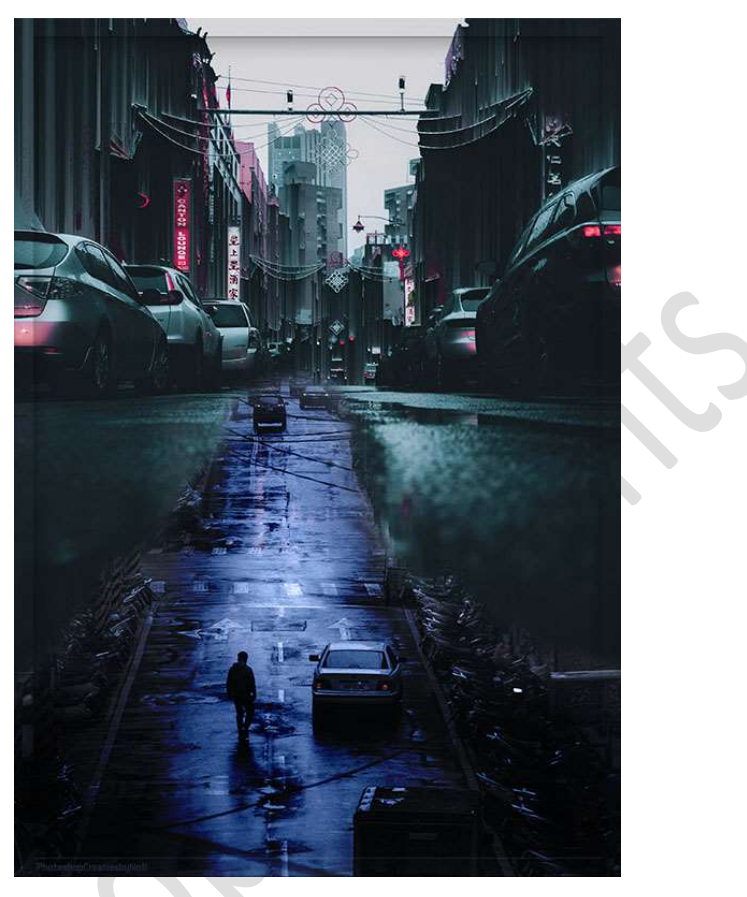

## **Materiaal:** foto 1 en foto 2

- 1. Open een nieuw document van 2480 x 3551px 72ppi Zwarte Achtergrond.
- Ga naar Bestand → Openen in Camara Raw → Kies foto 1. Pas volgende waarden aan:
  - \* Hooglichten op -53
  - \* Schaduw op +30
  - \* Witte tinten op -36
  - \* Zwarte tinten op +25
  - \* Lokaal cont. op + 29

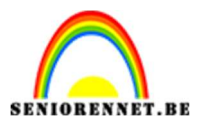

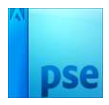

ø 1

foto 1.jpg - JPEG

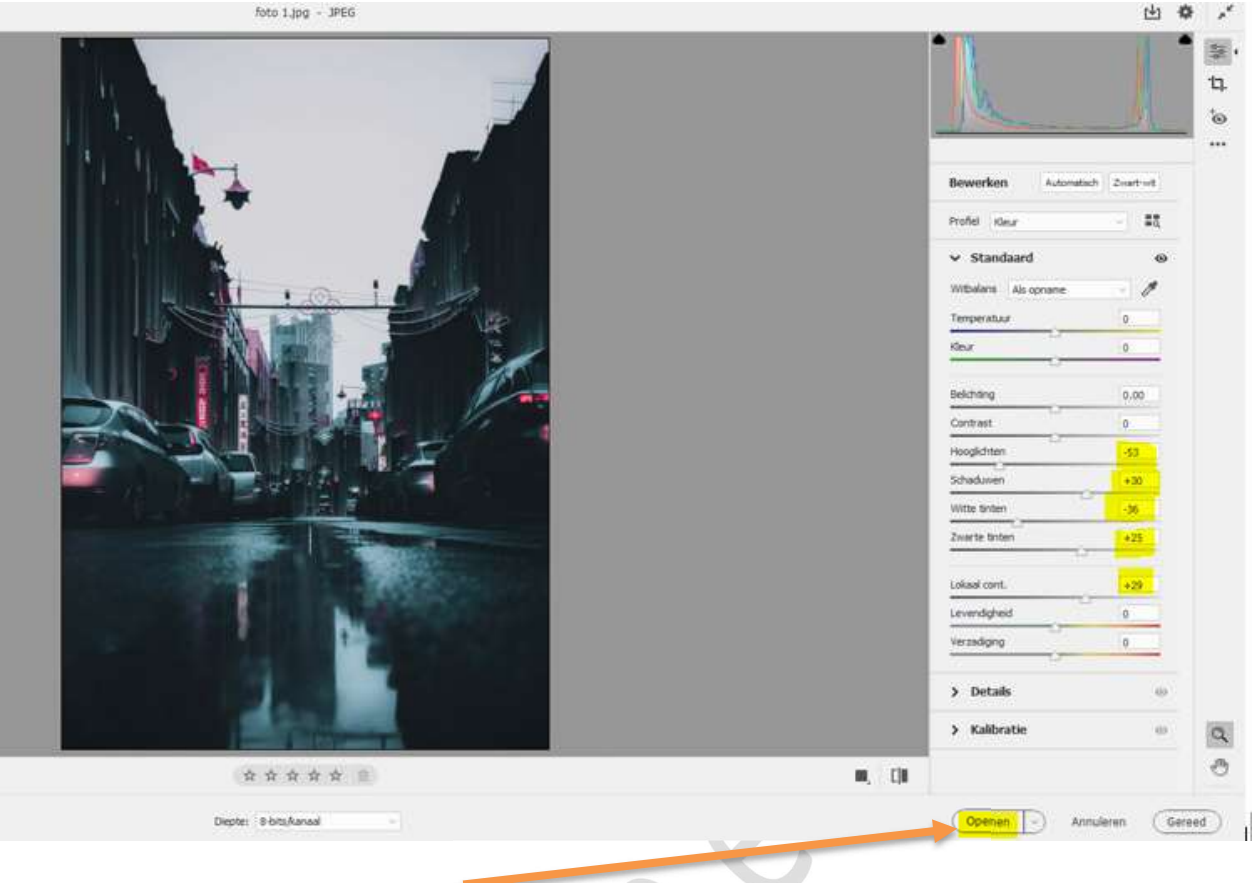

Klik dan op **Openen**.

- 3. Open nu ook in Camara Raw foto 2 en pas volgende waarden toe: \* Temperatuur op -28
  - \* Hooglichten op -22
  - \* Schaduwen op + 42
  - \* Witte tinten op -37
  - \* Zwarte tinten op + 38

  - \* Lokaal cont. op + 21

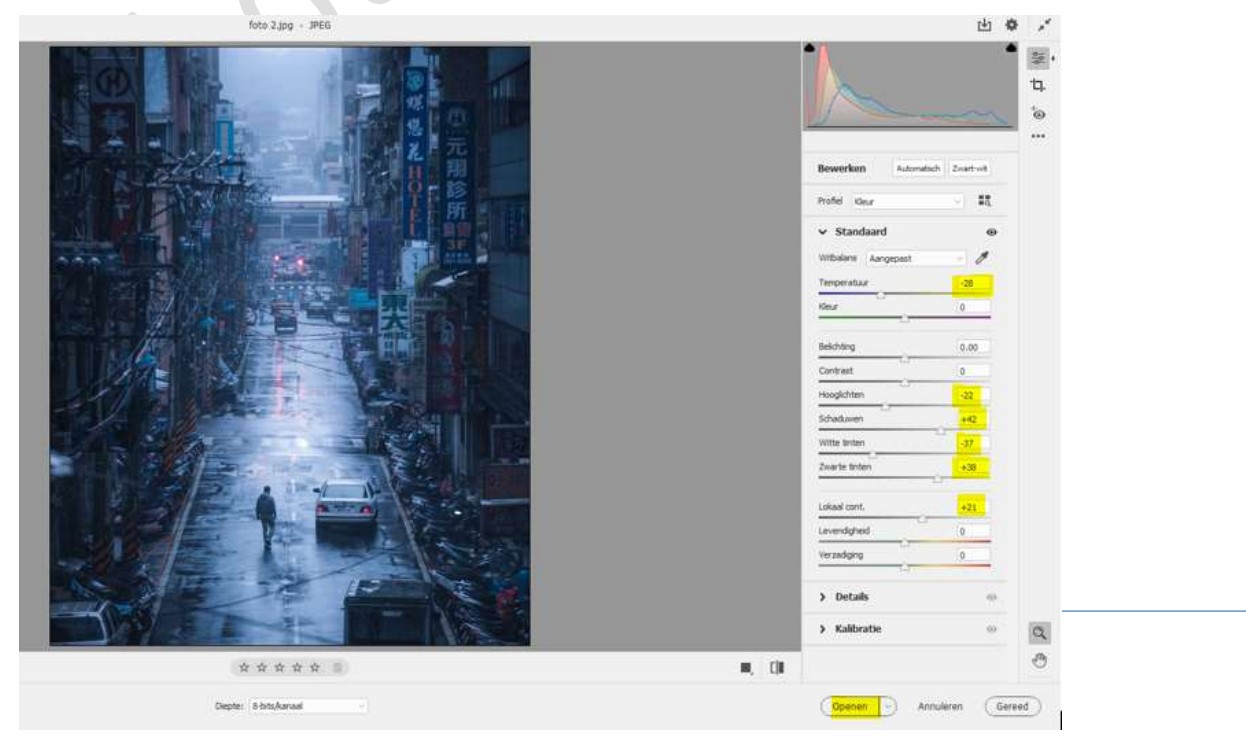

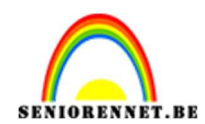

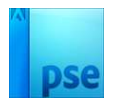

Klik op **openen**.

4. Plaats foto 2 in uw werkdocument en maak deze passend.

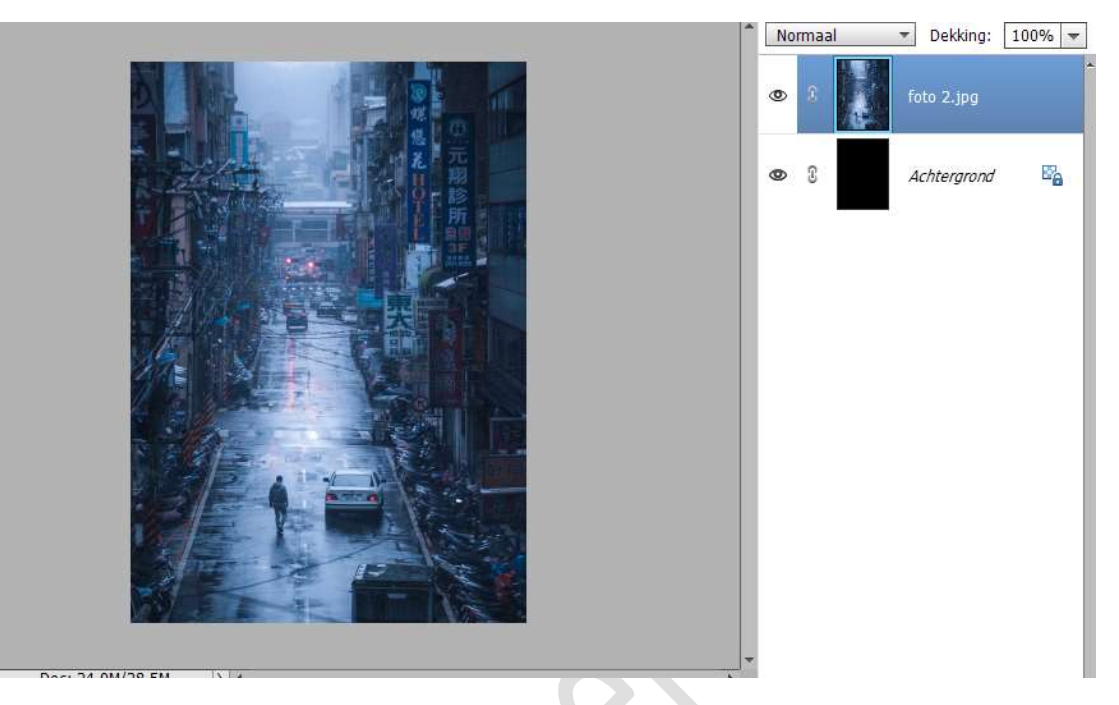

5. Plaats **foto 1** bovenaan in uw lagenpalet en maak deze **passend** zoals hieronder wordt **weergegeven**.

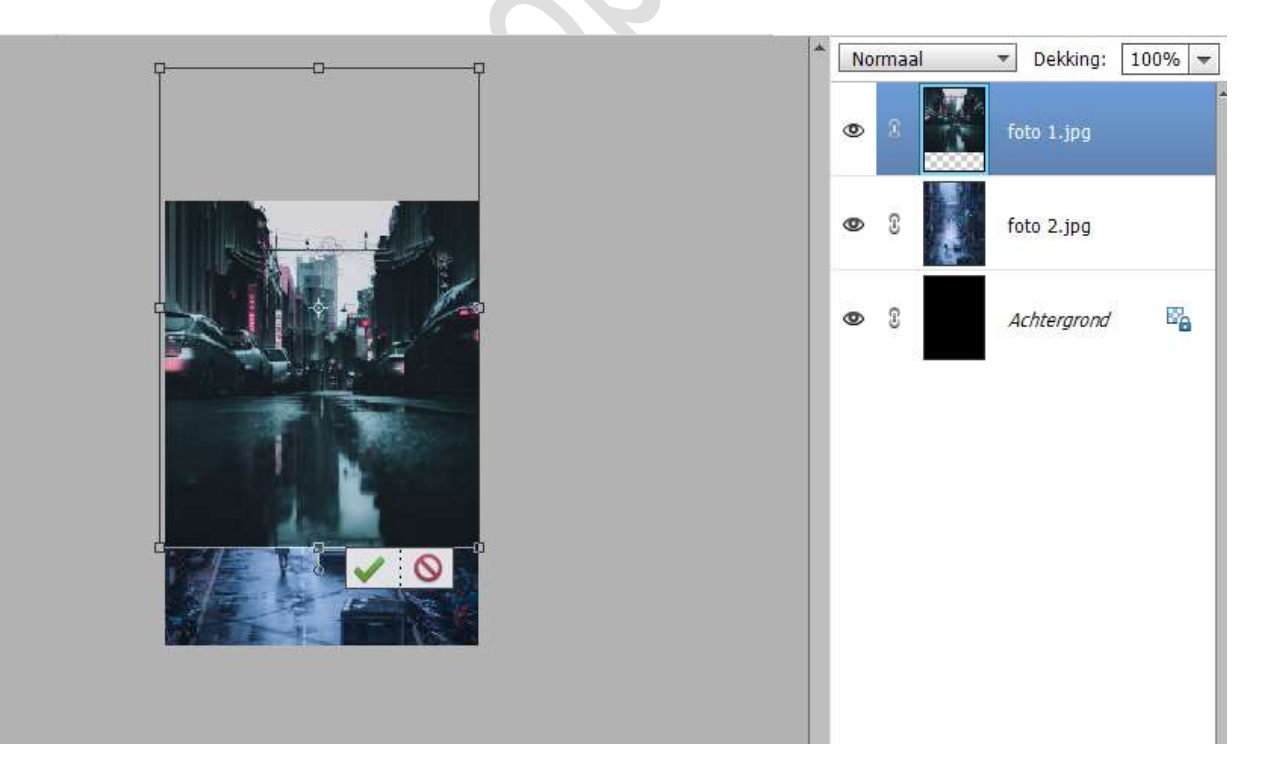

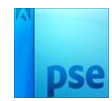

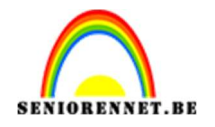

 Hang een laagmasker aan foto 1.
 Neem een zwart zacht penseel, penseel 205 – penseeldekking: 100%.

Verwijder onderaan en de middenstrook (weg terug zichtbaar wordt).

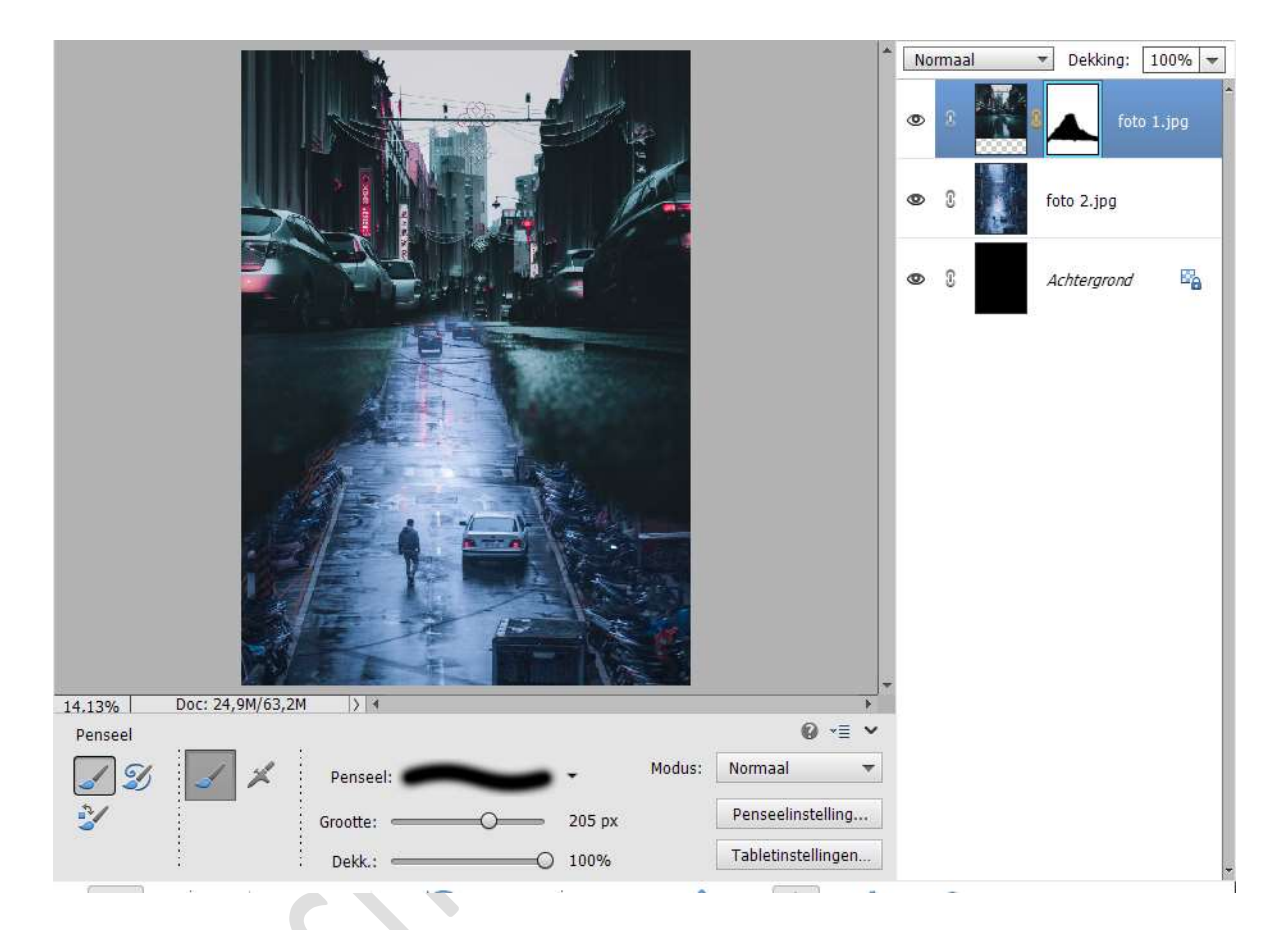

7. Plaats boven foto 2 een Aanpassingslaag Kleurtoon/Verzadiging. Zet de Kleurtoon op 10 – Verzadiging op -70 en Lichtheid op -4.

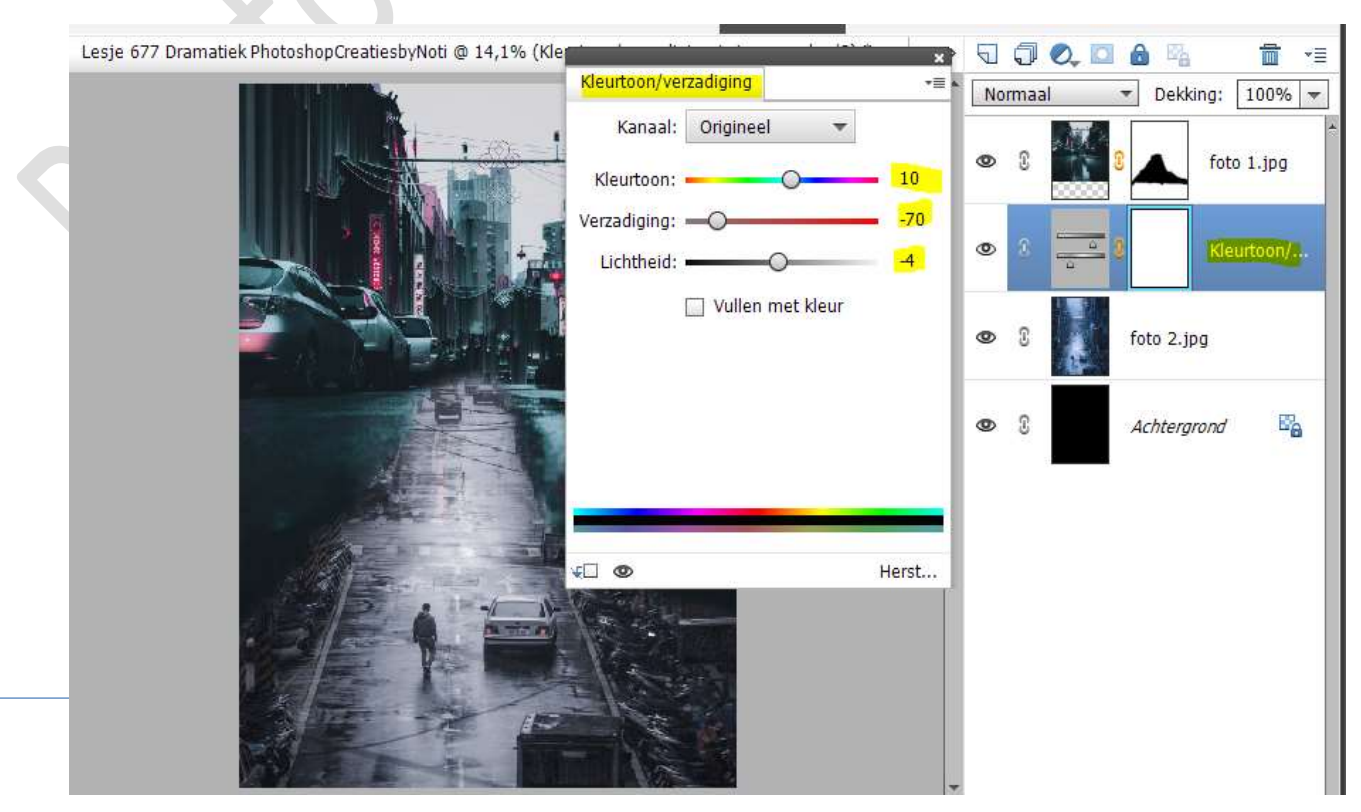

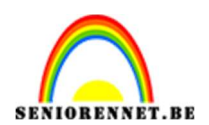

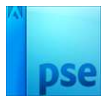

8. Plaats daarboven een Aanpassingslaag Fotofilter → Filter op Cyaan → Dichtheid op 28%.

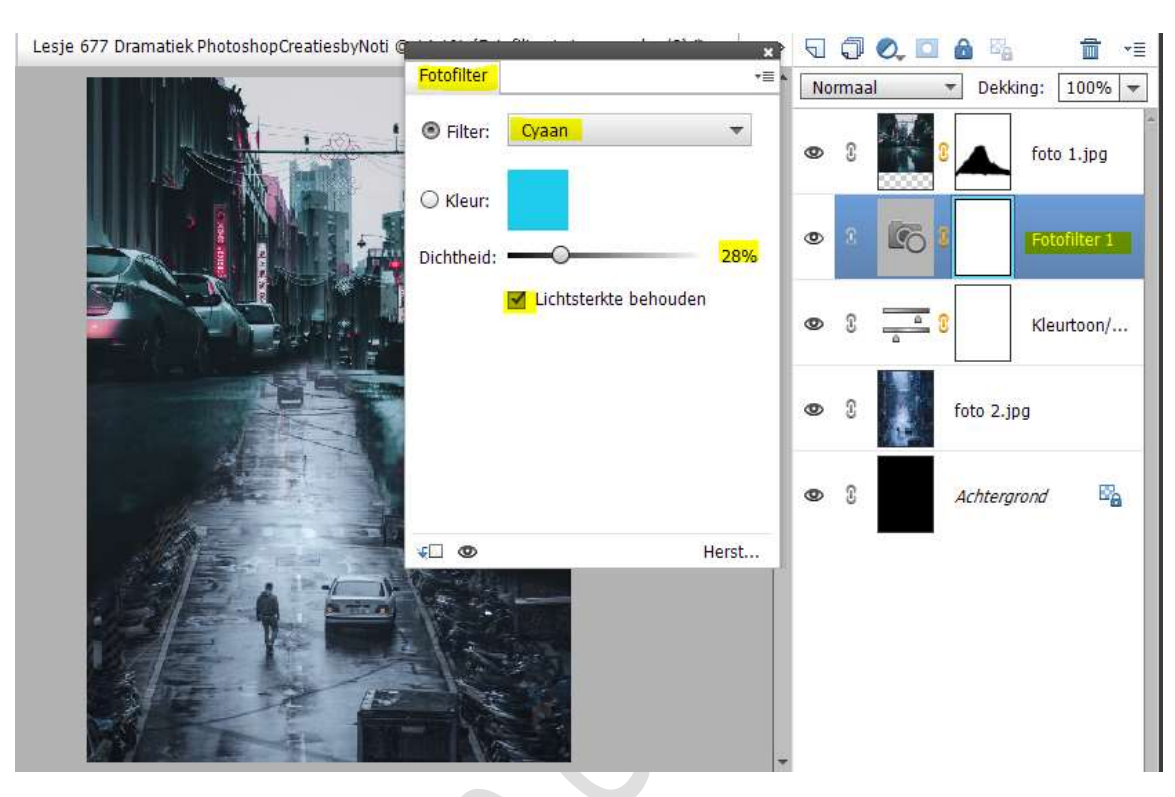

9. We gaan nog een **Aanpassingslaag Fotofilter** plaatsen, maar nu zetten we de **Filter** op **Magenta** en de **dichtheid op 6%.** 

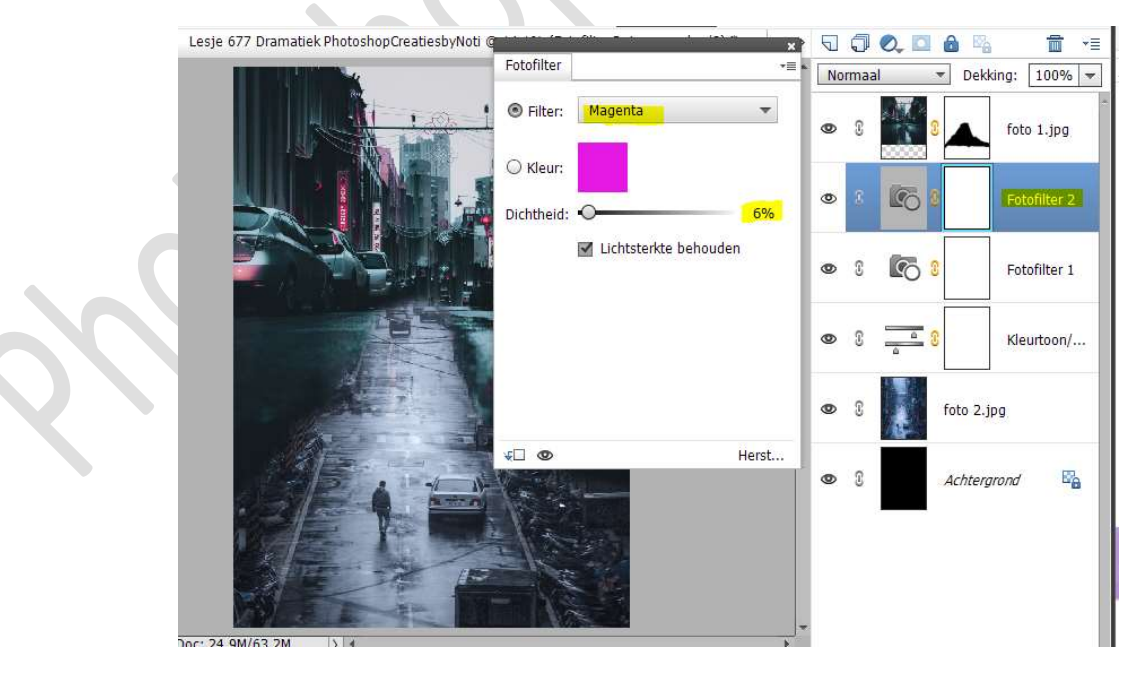

10. Nu plaatsen we een laatste **Aanpassingslaag Fotofilter** met als **Filter: Blauw** en de **dichtheid op 14%.** 

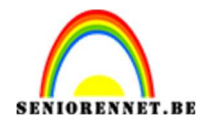

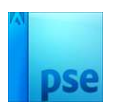

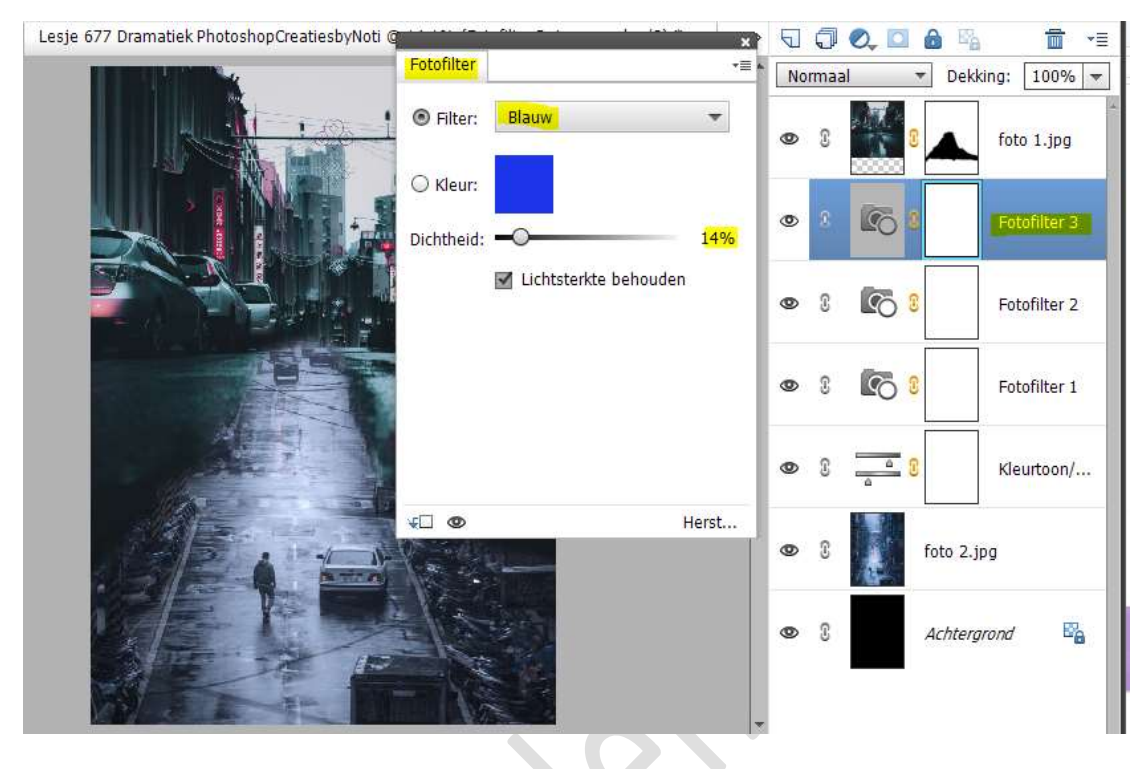

 Plaats een nieuwe laag boven de Aanpassingslaag Fotofilter. Zet de Overvloeimodus/laagmodus op Bedekken. Laag vullen met 50% grijs.

|                                                                            | Bedekken 🔻 Dekking: 100% 🔫 |   |          |                |
|----------------------------------------------------------------------------|----------------------------|---|----------|----------------|
|                                                                            | 0                          | 3 | 8        | foto 1.jpg     |
| Opvullaag         ×           Ø Meer informatie over: opvullaag         OK | ۲                          | 0 |          | iag 1          |
| Gebruik: 50% grijs  Annuleren Overvloeien                                  | 0                          | C | 6 8      | Fotofilter 3   |
| Modus: Normaal 🔻<br>Dekking: 100 %                                         | 0                          | 3 | 6 3      | Fotofilter 2   |
| Transparantie behouden                                                     | 0                          | 3 | 6 8      | Fotofilter 1   |
|                                                                            | 0                          | 3 | <u> </u> | Kleurtoon/     |
|                                                                            | 0                          | C | fo       | to 2.jpg       |
| 14.13% Doc: 24,9M/63,2M > 4                                                | 0                          | 3 | Ad       | chtergrond 🛛 🖓 |

Activeer het Gereedschap Doordrukken/Branden. Zet Bereik op Middentonen – zacht penseel – Grootte: 480 px – Belichting op 50%.

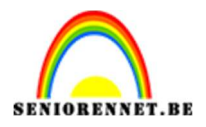

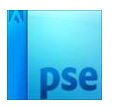

| Branden |          |             |   |             | Ø •≣ ∨ |
|---------|----------|-------------|---|-------------|--------|
|         | Bereik:  | Middentonen | - | Grootte:    |        |
| 6       | Descel   | _           |   | Belichting: | 50%    |
|         | Penseel: | -           |   |             |        |

Ga met dit penseel **onderaan** en op de **weg**.

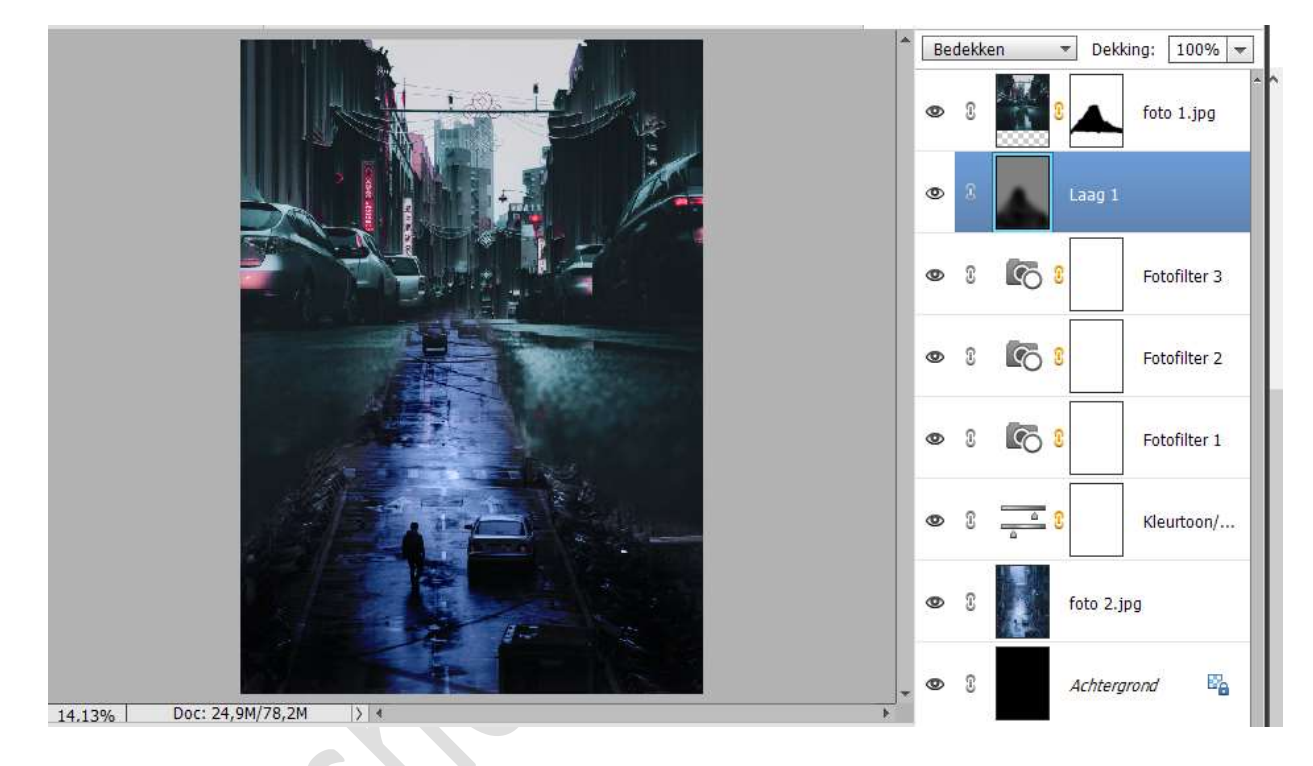

12. Lesje Dramatiek is klaar.

Werk af naar keuze en vergeet uw naam niet. Maak eerst een samengevoegde laag (Shift+Ctrl+Alt+E) en pas dan de langste zijde aan naar max. 800 px. Sla op als JPEG, max. 150 kb

Veel plezier ermee NOTI